基隆市相關專業團隊 申請流程 

# 1、登入系統點選服務申請→相關專業團隊

#### https://set.kl.edu.tw/Outer/Index

| ◆ ≪ 鑑定安置系統 :                     | × +            |             |            |          |                   | - D               | $\times$ |
|----------------------------------|----------------|-------------|------------|----------|-------------------|-------------------|----------|
| ← → C 🖙 set.kl.edu.tw/H          | lome/Splitter  |             |            |          | ☆                 | 5 I 🛧 🔲 🌍         | :        |
| Google ♀ 地圖                      | 🔔 教育部特殊教育通     | 💥 基隆市特教資源中心 | ❸ 全國特教資訊網後 | ☞ 社團法人臺灣 | 職能 💈 差勤系約         | ī <b>&gt; 口</b> 所 | 有書籤      |
| 🖶 鑑定安置系統 💵 🕮 🕮                   | 時間:59分 58秒     |             |            | <b>^</b> | Home <i> î</i> 線上 | 報修 💄 國小 [↔        | 登出       |
| <ul><li>● 作業</li></ul>           | <b>1</b> 3 早安・ | 國小          |            |          |                   |                   |          |
| <ul> <li>● 報表</li> </ul>         |                |             |            |          | \$                | <b>纮</b> 堝作千皿     |          |
| ● 服務申請 ~                         |                |             |            |          |                   |                   |          |
| - ♀ 相關專業團隊                       |                |             |            |          | 110-12-01         | 基隆市特殊教育系統操作       | 作手       |
| - 🛃 專團申請治療師                      |                |             |            |          |                   |                   |          |
| <ul><li>✿ 維護</li><li>✓</li></ul> |                |             |            |          |                   |                   |          |
|                                  |                |             |            |          |                   |                   |          |
|                                  |                |             |            |          |                   |                   |          |
|                                  |                |             |            |          |                   |                   |          |
|                                  |                |             |            |          |                   |                   |          |
|                                  |                |             |            |          |                   |                   |          |
|                                  |                |             |            |          |                   |                   |          |
|                                  |                |             | <br>       |          |                   |                   |          |

| ٥                                |                                                                          | 0 |
|----------------------------------|--------------------------------------------------------------------------|---|
|                                  |                                                                          |   |
| 2.3                              | 野理拼力 ?、 mh 跟 站 前                                                         |   |
| Δ • 3                            | <b>进挥你人</b> 」、 动进利省                                                      |   |
| <ul> <li>✓ 【 鑑定安置系統 ×</li> </ul> | - 0 >                                                                    | × |
| ← → ♂ 😁 set.kl.edu.tw/Se         | ervice/Team 🛧 🗗 🗐 🚱                                                      | : |
| G Google ♀ 地圖 📀 位址目錄 🕴           | 🌡 教育部特殊教育通 😽 基隆市特教資源中心   🚱 全國特殊教育資訊 🚱 全國特教資訊網後 🗇 社團法人臺灣職能 🧏 差勤系統 🛛 🕨 所有書 | 籖 |
| ➡ 鑑定安置系統 mmm 登出                  | 時間: 59分 57秒 余月 1 日本 1 日本 1 日本 1 日本 1 日本 1 日本 1 日本 1 日                    | 出 |
| <ul><li>● 作業</li></ul>           | ♀相關專業團隊                                                                  |   |
| <ul><li>● 報表</li></ul>           |                                                                          |   |
| ● 服務申請 ~                         | 查詢條件項目                                                                   |   |
| ▶ ♀ 相關專業團隊                       | 服務梯次     112 ~ 請選擇服務梯次     申請學校     請選擇申請學校     ~                        |   |
| - 🦼 專團申請治療師                      | 訪選擇服務協交     請選擇行 第1次(測試)     學生姓名                                        |   |
| <ul><li>✿ 維護</li></ul>           |                                                                          | - |
| Sector 2010                      | Q 查 詢                                                                    |   |
|                                  |                                                                          |   |
|                                  | +新增         2         重新整理                                               |   |
|                                  | 操作 申請日期 中請學校 學生 鑑輔會鑑定障別 鑑定文號 申請項目                                        |   |
|                                  |                                                                          |   |

|                                           |                |                                            |                 | 0                        |
|-------------------------------------------|----------------|--------------------------------------------|-----------------|--------------------------|
| 4 、                                       | 填寫             | 學生資訊、鐳<br>請資訊、佐語                           | 监輔會<br>登資米      | 資訊、<br>+                 |
| <ul> <li>✓ ≪ 鑑定安置系統</li> <li>×</li> </ul> | +              |                                            |                 | – 0 ×                    |
| ← → C 😁 set.kl.edu.tw/Ser                 | vice/TeamEdit  |                                            |                 | ☆ ♪   ₹ □ 🚳 :            |
| Google ♥ 地圖 	 ☆ 位址目錄 ▲                    | 🌡 教育部特殊教育通 🛛 💥 | 基隆市特教資源中心  📀 全國特殊教育資訊 📀 全國特                | 寺教資訊網後 🗘 社團》    | 去人臺灣職能 🍞 差勤系統 🛛 🕨 所有書籤   |
| 🖶 鑑定安置系統 距離登出時                            | 間:59分 58秒      |                                            |                 | ✿ Home ≯線上報修 ▲ 和平國小 ● 登出 |
| <ul><li>● 作業</li></ul>                    | ♀相關專業團         | <b></b><br>家                               |                 |                          |
| <ul> <li>● 報表</li> </ul>                  |                |                                            |                 |                          |
| ● 服務申請 ~                                  | 學生資訊           |                                            |                 |                          |
| ▶ ♀ 相關專業團隊                                | 申請學校           | 10世國小 ~                                    | 服務梯次            | 112 ~ 第1次(測試) ~          |
| ■ 🖌 專團申請治療師                               | 申請日期           | <b>i</b> 113/01/03                         | 身分證字號           | Q 查 詢 功 清 除              |
| <ul> <li>✿ 維護</li> </ul>                  | 學生姓名           |                                            | 性別              | ○男 ○女                    |
|                                           | 教育階段           | 請選擇教育階段 ~                                  | 就讀學校            | ■ _ 202 ~ ■ ■ ● ■ ●      |
|                                           | 就讀年級           | 請選擇就讀年級 ~                                  |                 |                          |
|                                           | 鑑輔會資訊          |                                            |                 |                          |
|                                           | 鑑輔會鑑定障別        |                                            | 障別亞型            | (無則免填)                   |
|                                           | 鑑定文號           |                                            | 鑑輔適用階段/有<br>效日期 |                          |
|                                           | 補充說明           | 1.用身分證字號查詢·將會帶入以前的鑑輔會語<br>2.若無鑑輔會記錄·請自行補上。 | 記錄。             |                          |

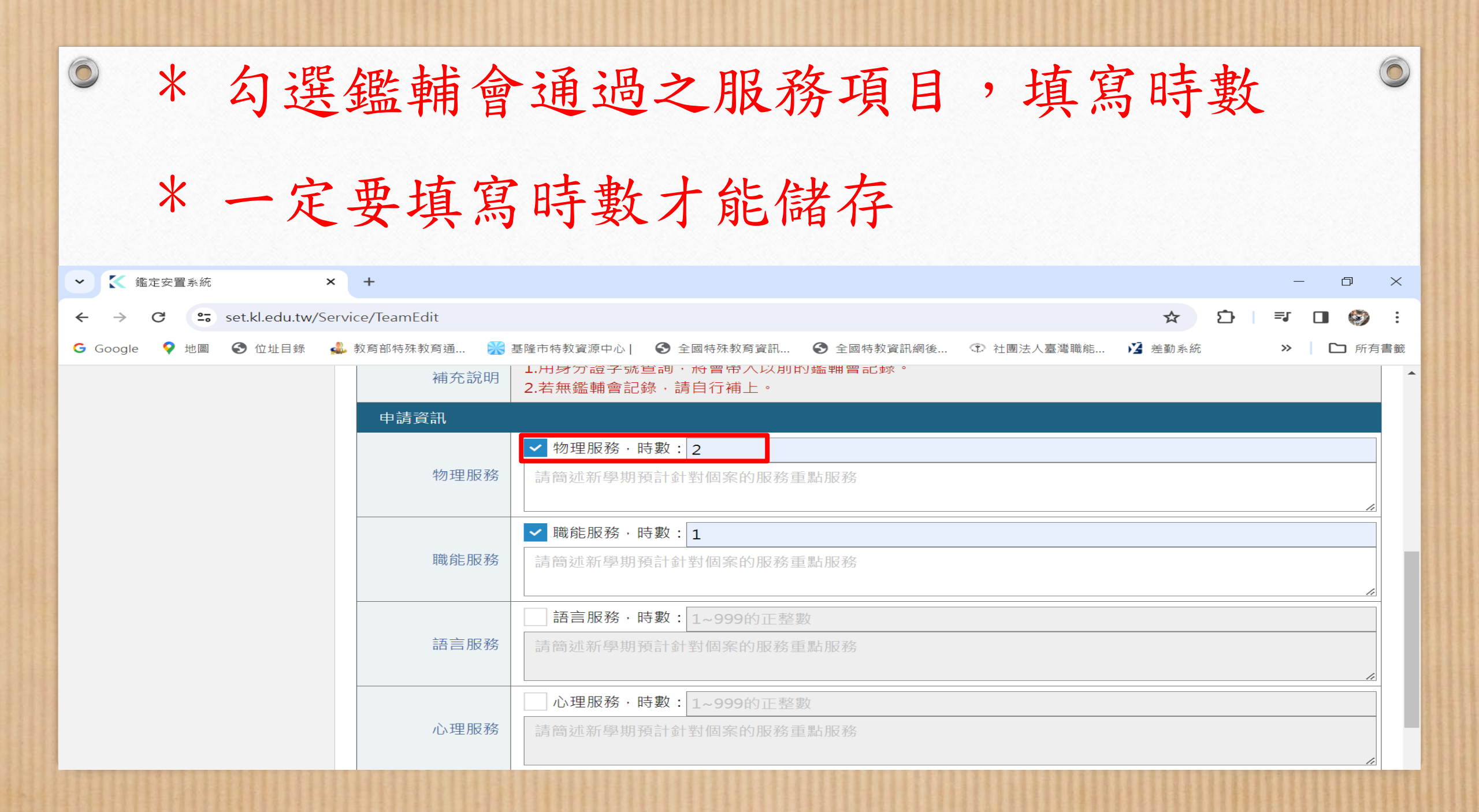

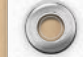

\* 佐證資料請一併上傳

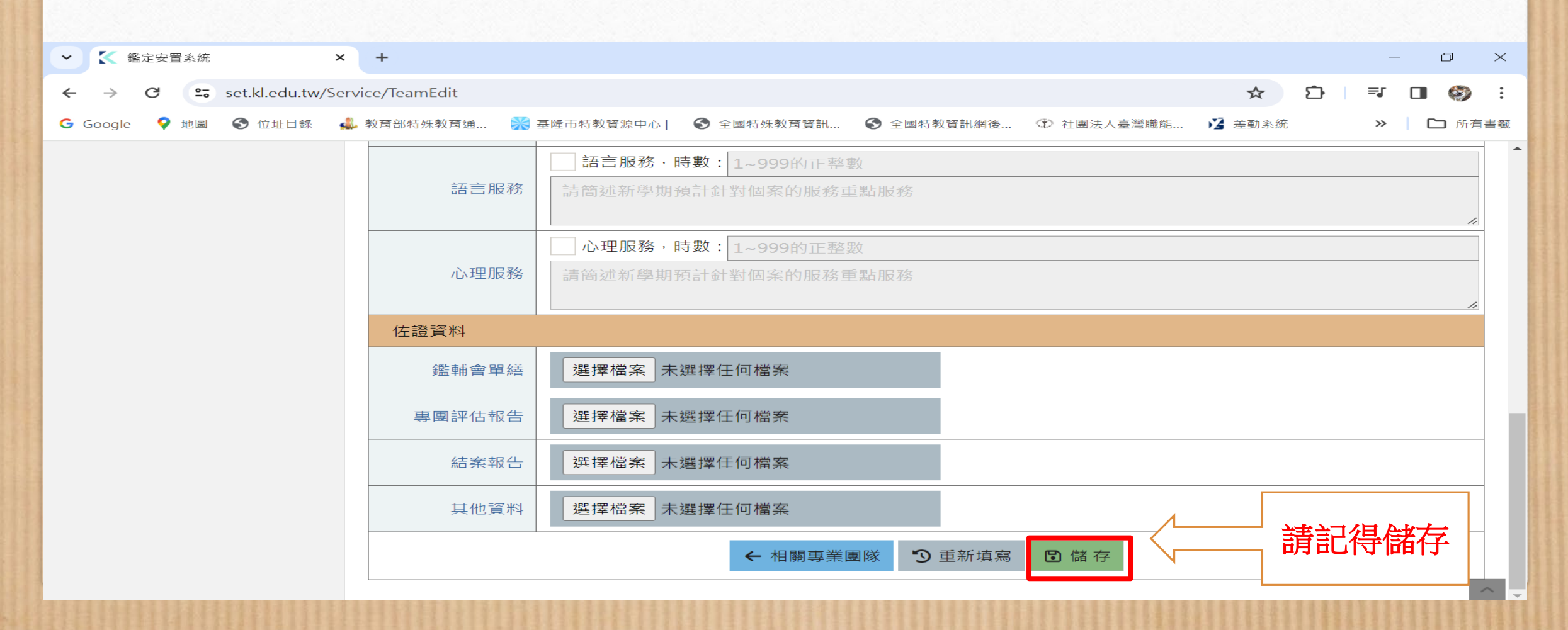

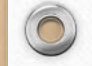

### 5、完成每位學生申請後,

### 寄信通知特教科/學聘科承辦人

#### 國教階段

- 特教科 鄭依旻
- Mail: ab8200@gm.kl.edu.tw
- 連絡電話:02-24301505#502

#### 學前階段

- 學聘科 陳郁雯
- Mail : ab7829@gm.kl.edu.tw
- 連絡電話: 02-24301505#610

6、信件內容須包含

□學校名稱:00國小

□承辦人姓名/連絡電話:鄭00 / 0224301505

□治療師名單

0

 $\bigcirc$ 

• 物理:高00

• 心理:楊00

職能:陳00 職能:陳00/張00
語言:卓00 語言:卓00/林00

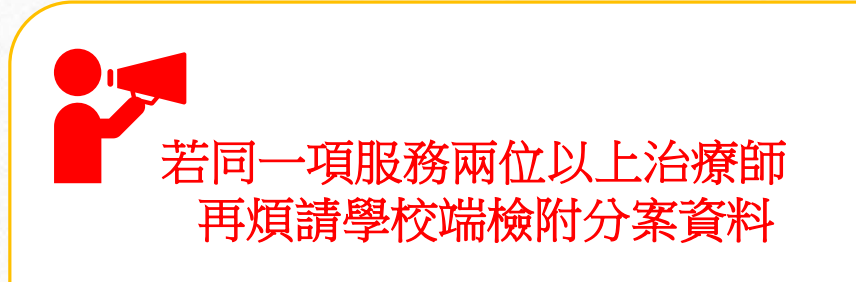

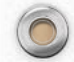

## 7、待業管科回覆審核完成 按照回傳的派案單至通報網提報

|      | • • ৵         | à     |                          |                                                                                                    |       |                |                   |             |           | 審核結果暨各校時數表.xlsx                 | - Excel  |             |      |                    |       |                                                                                                    |        | 鄭依           | z d          |   |        |
|------|---------------|-------|--------------------------|----------------------------------------------------------------------------------------------------|-------|----------------|-------------------|-------------|-----------|---------------------------------|----------|-------------|------|--------------------|-------|----------------------------------------------------------------------------------------------------|--------|--------------|--------------|---|--------|
| 欄貿   | 常用 常用         | 插入    | 、 版面配置 公                 | 式 資料 校開                                                                                                    | 檢視    | 說明(            | ♀ 告訴我您想做什麼        |             |           |                                 |          |             |      |                    |       |                                                                                                    |        |              |              | ج | 4 共用   |
|      | 人前下           | 新     | 行細明體                     | - 11 - A A                                                                                                    | = =   | - 8/-          | き 自動換列 通用:        | 格式 -        |           | Normal 一般                       | 中等       | 好           |      | 壞                  | -     | <b>X</b>                                                                                                    | ∑自動加總  | · 4          | Q            |   |        |
| 貼上   | ●複製 →         | в     | 3 I U - H -              | <b>⊘</b> - A - ⊕8 -                                                                                                    | = =   |                | □ 跨欄雪中 - \$ -     | % * *** *** | 設定格式化 格式  | 化為計算方式 連結                       | 的儲 備註    | IR!         | 明文字  | 輸入                 | 插入    | ■ ■ ■ ■ ■ ■ ■ ■ ■ ■ ■ ■ ■ ■ ■ ■ ■ ■ ■                                                                                                    | →填滿~   | ∠ 。<br>排序與篩選 | 尋找與          |   |        |
| -    | ◆ 複製档:<br>前貼倍 |       | 空刑                       |                                                                                                    | _     |                |                   | (2) 100 年の  | 的條件 表相    |                                 | 総 寸'     |             |      | •                  | -     | <ul> <li></li> <li></li> <li><!--</td--><td>🧶 清除 🔻</td><td>·三部2</td><td><b>邏</b>取 ~</td><td></td><td></td></li></ul> | 🧶 清除 🔻 | ·三部2         | <b>邏</b> 取 ~ |   |        |
|      | 227878        |       |                          | 1971 - 1972 - 1972 - 19 |       | 1147734        | c 1981            | 84 IB. 13   |           |                                 | 135.0-1  |             |      |                    |       | NH 17-114                                                                                                    |        | 1000         |              |   |        |
| 317  | Ť             |       | $\times \checkmark J_x$  | 治療師:                                                                                                    |       |                |                   |             |           |                                 |          |             |      |                    |       |                                                                                                    |        |              |              |   | ^      |
|      |               |       | <i>a</i>                 | 5                                                                                                    | E     |                | C C               |             | T         | T                               | 17       | T           | 24   | b.                 |       | D                                                                                                    |        |              |              |   |        |
| 1    | A B           |       | C C                      | D                                                                                                    | E     | F              | U U               |             | 核結果暨      | 各校時對表                           | K        | L           | IV1  | IN                 | O Q   | R                                                                                                    | 2      | 1 0          | J V          | W |        |
| 2    | 由法學           | 校     | 全校通過總時對                  | 通過學生好名                                                                                                    | At 81 | 粉盲陝島           | 继赫会继定降只           | 山障別西刑       | 继定文张      | 继航流用际船/右放日期                     |          | 審核          | 亥結果  |                    |       |                                                                                                    |        |              |              |   |        |
| 3    | 1 031 -3-     | 12    | 1 1 × 14 × 2 × 2 × 1 × 1 | ~2~2 A                                                                                                    | 12.03 | 42 11 12 12    |                   | 1 17/112    | 34 ~ ~ 30 | XIII 10 22 11 10 12 17 10 12 17 | 物理       | 職能          | 語言   | 心理                 |       |                                                                                                    |        |              |              |   |        |
| 4    |               |       | 物理 2小時                   | 陳三三                                                                                                    | 女     | 國小             | 學習障礙              |             | 無         | 無                               |          | 个理题,原因:。    | 个理理, | 家 个 週 迴 , 原<br>因:。 |       |                                                                                                    |        |              |              |   |        |
| -    | 1.081         |       | 職能 1小時                   |                                                                                                    |       |                |                   |             |           |                                 |          |             |      | 不通過,原              |       |                                                                                                    |        |              |              |   |        |
|      |               | · ·   | 語言 小時                    | 林一二                                                                                                    | 女     | 國小             | 自閉症               |             | 無         | 無                               | 通過,時     | 通過,時        |      | 因:鑑輔會              |       |                                                                                                    |        |              |              |   |        |
| 5    |               |       | 心理_0小时                   |                                                                                                    |       |                |                   |             |           |                                 | 要£: 2小時。 | 数:1小时。      |      | 決議未過               |       |                                                                                                    |        |              |              |   |        |
| 17   |               |       |                          |                                                                                                    |       |                |                   |             |           | 治療師:                            | 高00      | 陳00         | 卓00  | 楊00                |       |                                                                                                    |        |              |              |   |        |
| 18   |               |       |                          |                                                                                                    |       |                |                   |             |           |                                 |          |             |      |                    |       |                                                                                                    |        |              |              |   |        |
| 19   |               |       |                          |                                                                                                    |       |                |                   |             |           |                                 |          |             |      |                    |       |                                                                                                    |        |              |              |   |        |
| 21   |               |       |                          |                                                                                                    |       |                |                   |             |           |                                 |          |             |      |                    |       |                                                                                                    |        |              |              |   |        |
| 22   |               |       |                          |                                                                                                    |       |                |                   |             |           |                                 |          |             |      |                    |       |                                                                                                    |        |              |              |   |        |
| 23   |               |       |                          |                                                                                                    |       |                |                   |             |           |                                 |          |             |      |                    |       |                                                                                                    |        |              |              |   |        |
| 25   |               |       |                          |                                                                                                    |       |                |                   |             |           |                                 |          |             |      |                    |       |                                                                                                    |        |              |              |   |        |
| 26   |               |       |                          |                                                                                                    |       |                |                   |             |           |                                 |          |             |      |                    |       |                                                                                                    |        |              |              |   |        |
| 27   |               |       |                          |                                                                                                    |       |                |                   |             |           |                                 |          |             |      |                    |       |                                                                                                    |        |              |              |   |        |
| 28   |               |       |                          |                                                                                                    |       |                |                   |             |           |                                 |          |             |      |                    |       |                                                                                                    |        |              |              |   |        |
| 30   |               |       |                          |                                                                                                    |       |                |                   |             |           |                                 |          |             |      |                    |       |                                                                                                    |        |              |              |   |        |
| 31   |               |       |                          |                                                                                                    |       |                |                   |             |           |                                 |          |             |      |                    |       |                                                                                                    |        |              |              |   |        |
| 32   |               |       |                          |                                                                                                    |       |                |                   |             |           |                                 |          |             |      |                    |       |                                                                                                    |        |              |              |   |        |
| 34   |               |       |                          |                                                                                                    |       |                |                   |             |           |                                 |          |             |      |                    |       |                                                                                                    |        |              |              |   |        |
| 35   |               |       |                          |                                                                                                    |       |                |                   |             |           |                                 |          |             |      |                    |       |                                                                                                    |        |              |              |   |        |
| 36   |               |       |                          |                                                                                                    |       |                |                   |             |           |                                 |          |             |      |                    |       |                                                                                                    |        |              |              |   |        |
| 37   |               |       |                          |                                                                                                    |       |                |                   |             |           |                                 |          |             |      |                    |       |                                                                                                    |        |              |              |   |        |
| 39   |               |       |                          |                                                                                                    |       |                |                   |             |           |                                 |          |             |      |                    |       |                                                                                                    |        |              |              |   |        |
| 40   |               |       |                          |                                                                                                    |       |                |                   |             |           |                                 |          |             |      |                    |       |                                                                                                    |        |              |              |   |        |
| 41   |               | RPT 2 | 2001                     |                                                                                                    |       |                |                   |             |           |                                 |          | : 4         |      |                    |       |                                                                                                    |        |              |              |   |        |
| 就緒   |               |       |                          |                                                                                                    |       |                |                   |             |           |                                 |          |             |      |                    |       |                                                                                                    | 項目個數:5 | <b>III</b>   | 巴            | 1 | + 100% |
| 1000 |               | 1000  |                          | No. of Concession, Name                                                                                                    |       | 10 10 10 10 10 | State State State |             |           |                                 | 111111   | 1.1.1.1.1.1 |      |                    | 1.2.1 | 0.0.0.0                                                                                                    | 22323  | 1000         |              |   |        |

| ● 8、登入通報網點選專業團隊服務                                                                                                    |                                                                                                    |  |  |  |  |  |  |  |
|----------------------------------------------------------------------------------------------------|----------------------------------------------------------------------------------------------------|--|--|--|--|--|--|--|
| →申請專業服務<br>• <u>https://www.set.edu.tw/</u>                                                                            |                                                                                                    |  |  |  |  |  |  |  |
| ✔ 📣 教育部特殊教育通報網系約                                                                                                    | - O ×                                                                                                    |  |  |  |  |  |  |  |
| ← → C 🖙 set.edu.                                                                                                    | w/frame.asp 🗠 🛧 🖸 🗐 🕄 🖬 🤣 🗄                                                                                                    |  |  |  |  |  |  |  |
| G Google 💡 地圖 🔇 位址                                                                                                    | 目錄 🔩 教育部特殊教育通 洸 基隆市特教資源中心   📀 全國特殊教育資訊 🚱 全國特教資訊網後 🏵 社團法人臺灣職能 🧏 差勤系統 🛛 🕨 所有書籤                                                                                                    |  |  |  |  |  |  |  |
| 教育<br>Special                                                                                                    | 部特殊教育通報網     回首頁 目 網站導覽 目 服務信鐘 目 今天 2024/1/3(三)       部特殊教育通報網        Sducation Transmit Net     您目前狀態: 登入基隆市市立 學校學務權限 登出                                                                                                    |  |  |  |  |  |  |  |
| <ul> <li>Q ■</li> <li>● 最新消息(E1)</li> </ul>                                                                            | 特殊教育網路通報系統資料登錄<br>歡迎使用                                                                                                    |  |  |  |  |  |  |  |
| <ul> <li>● ● 學校・班級・特教人力</li> <li>● ▲ 特殊教育學生</li> </ul>                                                                 | 各級學校提醒事項:                                                                                                    |  |  |  |  |  |  |  |
| <ul> <li>① 資料値錯檢查</li> <li>③ 學生動態追蹤</li> </ul>                                                                         | 各級學校提醒事項:                                                                                                    |  |  |  |  |  |  |  |
| <ul> <li>● 通振報鑑定安置</li> <li>● 高中遷性安置</li> <li>● 高中遷性安置</li> <li>■ 高中濃酸服務</li> <li>■ 小東業間際服務</li> </ul>                 | <ul> <li>■ 通报報鑑定安置</li> <li>■ 高中運性安置</li> <li>■ 高中運性安置</li> <li>■ 国教署轄屋學校,(南投特殊教育學校)傳真:049-2392903</li> </ul> |  |  |  |  |  |  |  |
| <ul> <li>● 副導業版務</li> <li>● 服務課表瀏覽</li> <li>● 到校服務回報</li> <li>● 個別達議 - 紀錄</li> <li>● 績效評估 - 統計</li> </ul>              | ※每學期開學後3週內請完成特教相關資料(學校,老師,學生)更新。<br>※每學期 <mark>結束前2週</mark> 檢視應屆畢業生轉銜表是否全部填妥,已確認填寫完畢再將學生完成異動。<br>下一所學校(或單位)才能順利接收。                                                                                                    |  |  |  |  |  |  |  |
| <ul> <li>□ 本型相等取易</li> <li>■ 助理人員服務</li> <li>■ 時数性度服務</li> <li>■ 轉数性複雜時期</li> </ul>                                    | ※特教執行檢核表開放時間為每年9月1日~次年7月15日請利用檢核表統計功能,檢視通報學生是否正確。<br>檢核表各項內容為實校執行特教之績效,辦理活動後可隨機上綱填寫成果。                                                                                                    |  |  |  |  |  |  |  |
| <ul> <li>● ● ● ● 単葉生就業調査</li> <li>● ● ● 季葉生就業調査</li> <li>● ● 特教相關業務</li> <li>● ● 網路操作手冊</li> <li>● ● 測驗工具管理</li> </ul> | 高中職輔導經費申請流程說明<br>高中職新生如何完成通報                                                                                                    |  |  |  |  |  |  |  |

### 9、新增申請學生

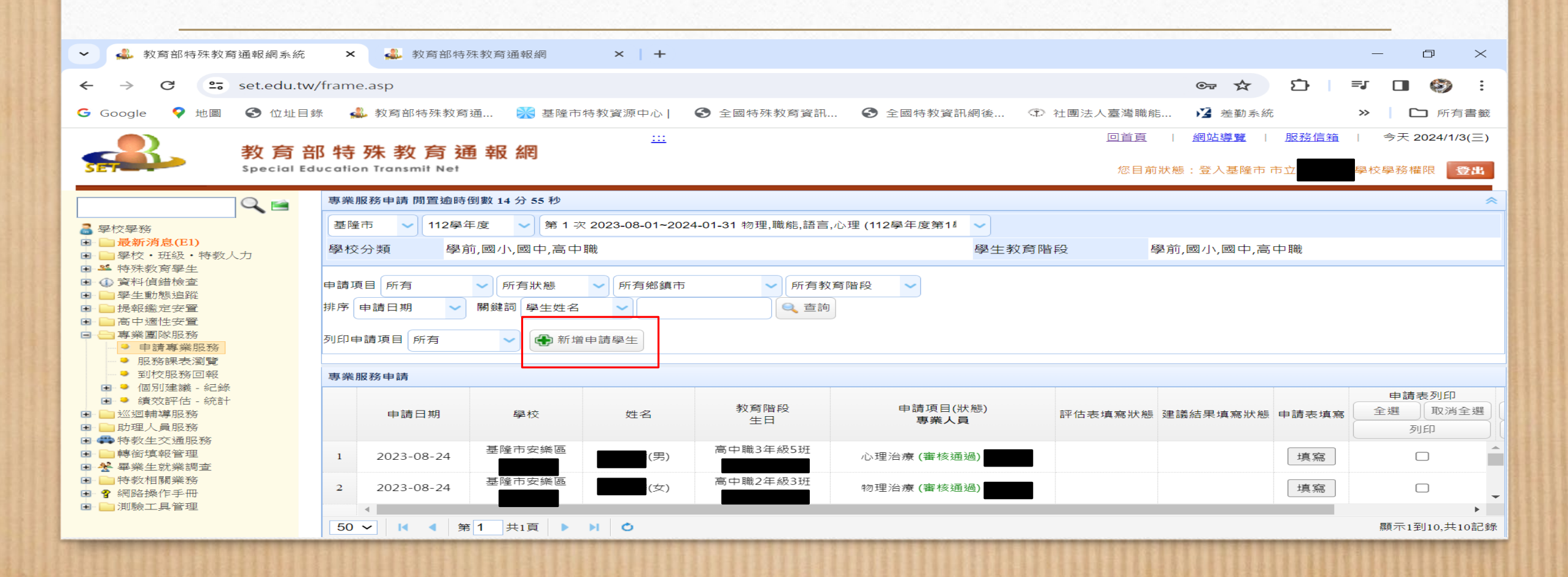

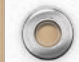

### 10、勾選派案單申請項目,完成後儲存

| <ul> <li>✓ ▲ 教育部特殊教育通報網系統</li> <li>× ▲ 教育</li> </ul>                                       | 邓特殊教育通報網 × +                  |                    | – 0 ×                                                                                                    |  |  |  |  |  |
|--------------------------------------------------------------------------------------------|-------------------------------|--------------------|----------------------------------------------------------------------------------------------------|--|--|--|--|--|
| ← → C 🖙 set.edu.tw/frame.asp                                                               |                               |                    | ◎ ☆ Ď I 록 O 🚱 :                                                                                                    |  |  |  |  |  |
| G Google 💡 地圖 📀 位址目錄 🎿 教育部特殊                                                               | 教育通 淤 基隆市特教資源中心 🛛 📀 全國特殊教育資訊  |                    | ☆ 差勤系統   ※   )   か   か   か   か   か   ・   ・   ・   ・   ・   ・   ・   ・   ・   ・   ・   ・   ・   ・   ・   ・   ・   ・   ・   ・   ・   ・   ・   ・   ・   ・   ・   ・   ・   ・   ・   ・   ・   ・   ・   ・   ・   ・   ・   ・   ・   ・   ・   ・   ・   ・   ・   ・   ・   ・   ・   ・   ・   ・   ・   ・   ・   ・   ・   ・   ・   ・   ・   ・   ・   ・   ・   ・   ・   ・   ・   ・   ・   ・   ・   ・   ・   ・   ・   ・   ・   ・   ・   ・   ・   ・   ・   ・   ・   ・   ・   ・   ・   ・   ・   ・   ・   ・   ・   ・   ・   ・   ・   ・   ・   ・   ・   ・   ・   ・   ・   ・   ・   ・   ・   ・   ・   ・   ・   ・   ・   ・   ・   ・   ・   ・   ・   ・   ・   ・   ・   ・   ・   ・   ・   ・   ・   ・   ・   ・   ・   ・   ・   ・   ・   ・   ・   ・   ・   ・   ・   ・   ・   ・   ・   ・   ・   ・   ・   ・   ・   ・   ・   ・   ・   ・   ・   ・   ・   ・   ・   ・   ・   ・   ・   ・   ・ |  |  |  |  |  |
|                                                                                            | · 通 祝 纲                       | 回首頁                | <u>網站導覽</u>   <u>服務信箱</u>   今天 2024/1/3(三)                                                                                                    |  |  |  |  |  |
| Special Education Transmit I                                                               | 大型 十文 前内<br>et                | 您目前狀態              | 態:登入基隆市 市立<br>學校學務權限 <b>登出</b>                                                                                                    |  |  |  |  |  |
| ● ● ● ● ● ● ● ● ● ● ● ● ● ● ● ● ● ● ●                                                      | 俞晓                            |                    | *                                                                                                    |  |  |  |  |  |
|                                                                                            | 2學                            | 112學年度第1次          |                                                                                                    |  |  |  |  |  |
| <ul> <li>● デバチが</li> <li>● 最新消息(E1)</li> <li>● 関始 TKM はないした</li> <li>● 弊校分類</li> </ul>     | 學 提報日期: 2023-08-01~20         | 24-01-31           |                                                                                                    |  |  |  |  |  |
| <ul> <li>学校・班級・特教人力</li> <li>学校・班級・特教人力</li> <li>学校・班級・特教人力</li> <li>学校・班級・特教人力</li> </ul> | 申請項目: 物理治療,職能治療               | ,語言治療,心理治療         |                                                                                                    |  |  |  |  |  |
| <ul> <li>□ ① 資料偵錯檢查</li> <li>□ 學生動態追蹤</li> </ul>                                           | 學校分類: 學前,國小,國中,高              | 學校分類: 學前,國小,國中,高中職 |                                                                                                    |  |  |  |  |  |
| ■ ■ 提報鑑定安置 排序 申請日期                                                                         | ▶ 教育階段: 學前,國小,國中,高            | <b>Þ</b> 職         |                                                                                                    |  |  |  |  |  |
| □ □ 專業團隊服務  ● 申請專業服務                                                                       |                               | 占選需要申請專業服務的學生      |                                                                                                    |  |  |  |  |  |
| <ul> <li>● 服務課表瀏覽</li> <li>● 到校服務回報</li> <li>專業服務申請</li> </ul>                             | 提報學校:安樂高中                     | 姓名:                | Q. 查詢                                                                                                    |  |  |  |  |  |
|                                                                                            | 《 請選                          | 睪申請專業服務的學生與類組》     | 申請表列印                                                                                                    |  |  |  |  |  |
| ■ ■ <u>3</u> 2 m m m m m m m m m m m m m m m m m m                                         | 申請項目                          | 教育階段/年班/姓名         | 安置班別<br>特教障礙類別 全選 取消全選                                                                                                    |  |  |  |  |  |
| <ul> <li>■ ●特教生交通服務</li> <li>■ ■轉銜填報管理</li> <li>1 2023-08-2</li> </ul>                     | 4 □ 物理治療 □ 職能治療 □ 語言治療 □ 心理治療 | 高中職 1年級4           | 普通班(接受特教服務)                                                                                                    |  |  |  |  |  |
| 日 餐 畢業生就業調査         1         2023-00-2           日 ● 特数相關業務         1         1         1 | . ☑ 物理治療 ☑ 職能治療 □ 語言治療 □ 心理治療 | 高中職 3年級3           | 不分類巡迴輔導班                                                                                                    |  |  |  |  |  |
| 2 2023-08-2     2 2023-08-2     3 河驗工具管理     3 河驗工具管理     3                                | 4 □ 物理治療 □ 職能治療 □ 語言治療 ☑ 心理治療 | 高中職 3年級5           | 不分類巡迴輔導班                                                                                                    |  |  |  |  |  |
|                                                                                            | ☞ 物理治療 □ 職能治療 □ 語言治療 □ 心理治療   | 高中職 2年級3           | 不分類巡迴輔導班<br>↓ 顯示1到10,共10記錄                                                                                                    |  |  |  |  |  |

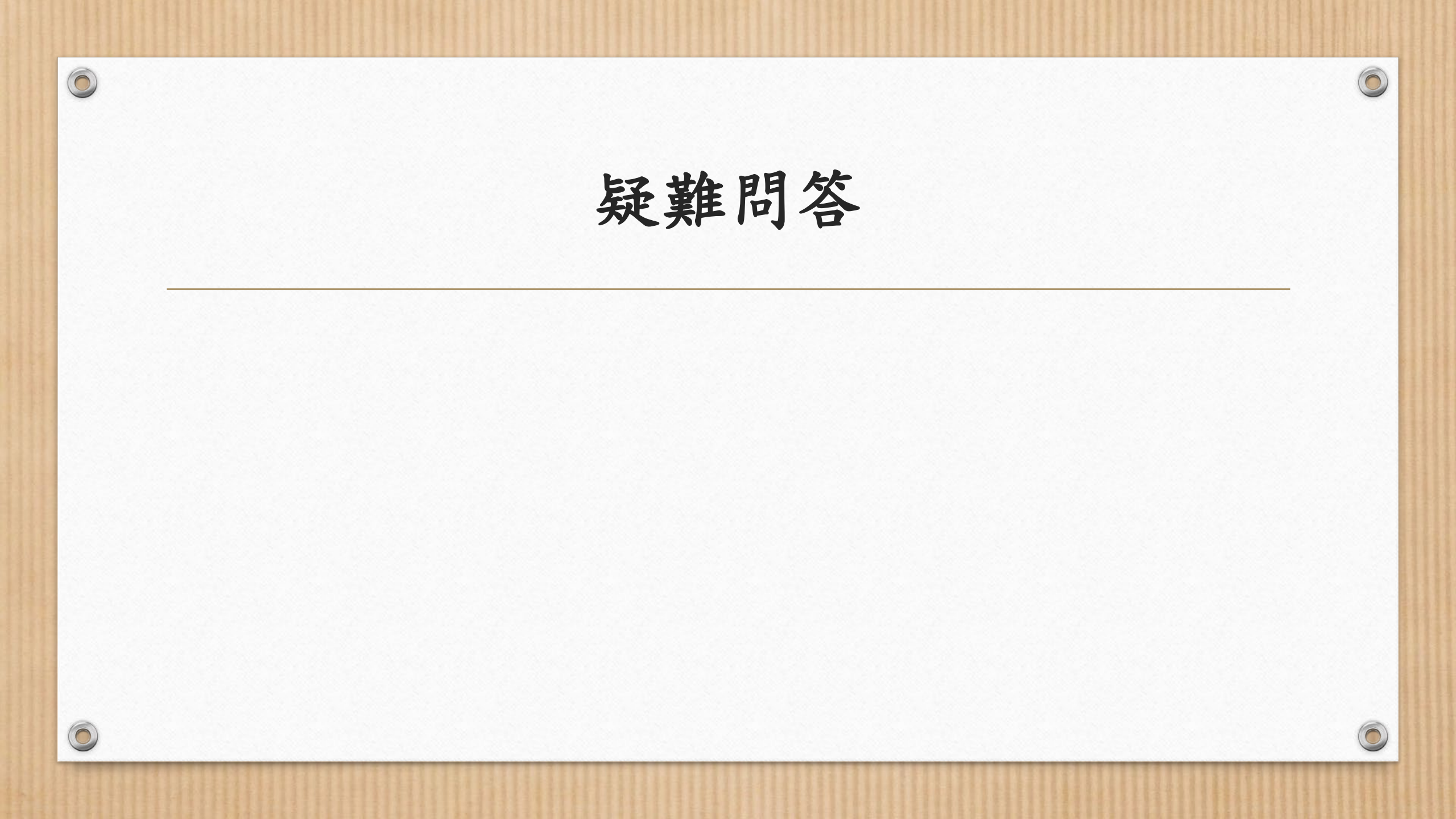

# 問一:申請資料為何不能自通報網上直接撈過來? 答:

0

 $\bigcirc$ 

• 特教通報網因資安規定,不同意地方政府專團系統資料的介接。

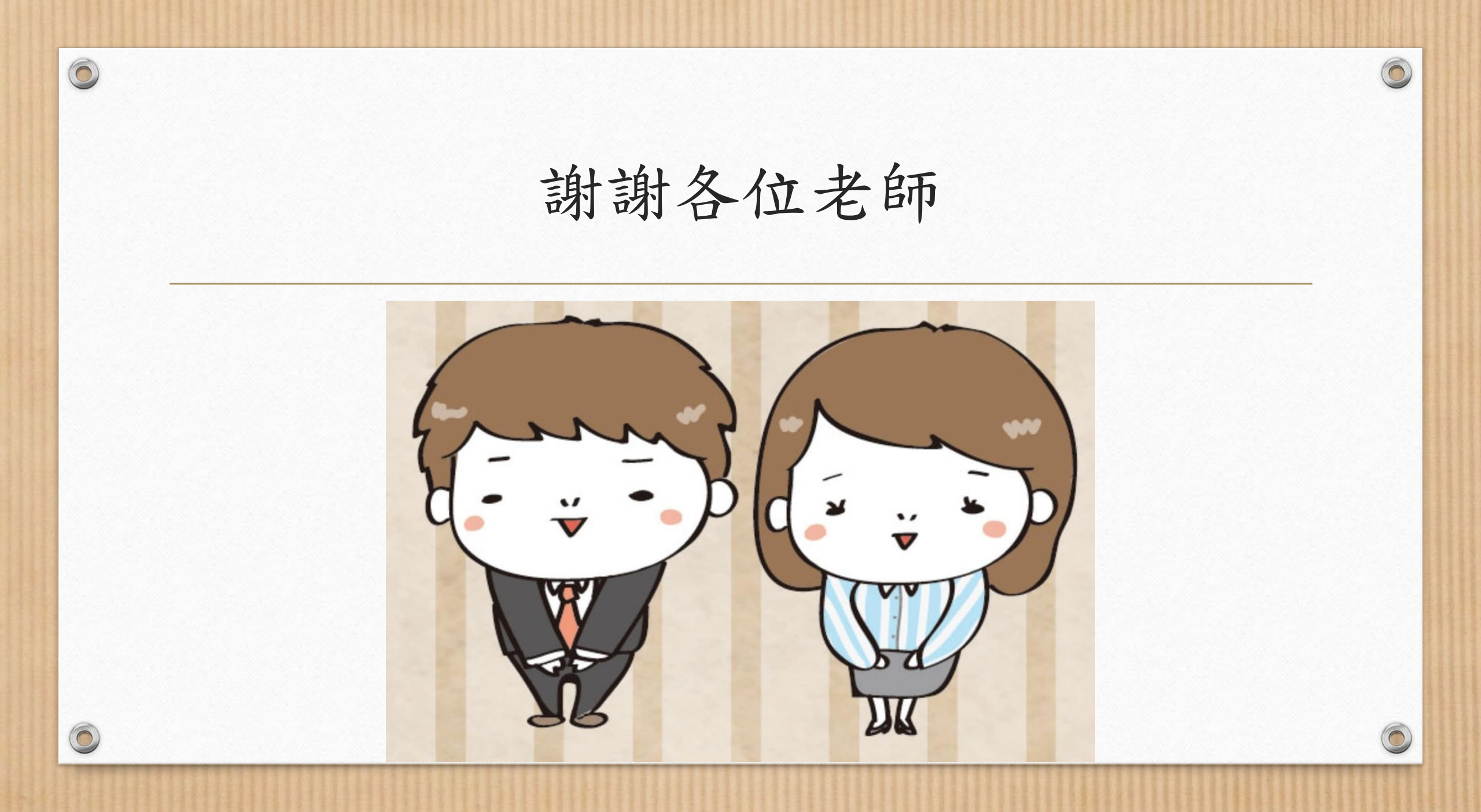